# LABORATION

# **DATORKONSTRUKTION TSEA83**

## UART

Version: 1.1 2013 (OS) 2016 (AN)

| Namn och personnummer | Godkänd |
|-----------------------|---------|
|                       |         |
|                       |         |
|                       |         |
|                       |         |

blank sida

# Innehåll

| 1 | Inledning |                          |    |  |  |  |  |
|---|-----------|--------------------------|----|--|--|--|--|
|   | 1.1       | Syfte                    | 5  |  |  |  |  |
|   | 1.2       | Förberedelser            | 5  |  |  |  |  |
| 2 | Teori     |                          |    |  |  |  |  |
|   | 2.1       | RS232                    | 6  |  |  |  |  |
|   | 2.2       | Partitionering           | 6  |  |  |  |  |
|   | 2.3       | Goda råd om VHDL         | 8  |  |  |  |  |
|   |           | 2.3.1 Klockade processer | 8  |  |  |  |  |
| 3 | Upp       | gifter                   | 9  |  |  |  |  |
|   | 3.1       | Hemuppgift - Kodning     | 9  |  |  |  |  |
|   |           | 3.1.1 Lättläst kod       | 9  |  |  |  |  |
|   | 3.2       | Uppgift - Simulering     | 9  |  |  |  |  |
|   | 3.3       | Uppgift - Demonstration  | 9  |  |  |  |  |
| Α | Usei      | r Constraint file        | 11 |  |  |  |  |

blank sida

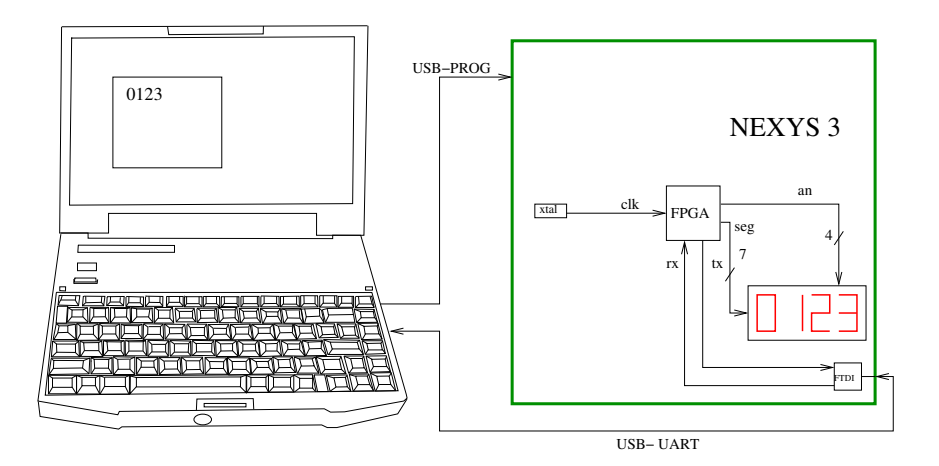

Figur 1: Laborationsuppställning. Siffror skickas på seriell form från datorns tangentbord till FPGA-kortets display.

### 1 Inledning

Siffror inmatade från en dators tangentbord ska sändas seriellt över en RS232förbindelse och presenteras på 7-segmentsdisplayen på FPGA-kortet Nexys-3, se figur 1.

#### 1.1 Syfte

I denna laboration får du lära dig att:

- använda FPGA-kortet Nexys 3, som du sedan ska använda i ditt projekt.
- skriva VHDL-kod, som knyter an till både blockschema och signalschema.
- simulera din konstruktion med ModelSim.
- syntetisera och testa din konstruktion.

#### 1.2 Förberedelser

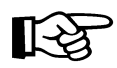

Innan du kommer till laborationen måste du vara väl förberedd. Alla uppgifter som ska redovisas är utmärkta med ett pekfinger. En del av dem kan med fördel utföras hemma som förberedelseuppgifter.

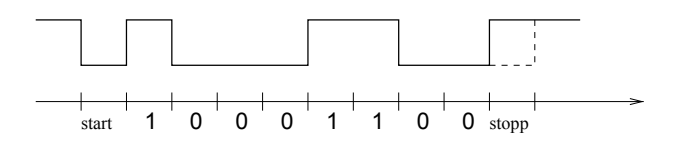

Figur 2: Överföring av siffran 1. ASCII-koden 0x31 skickas med LSB först.

#### 2 Teori

#### 2.1 RS232

RS232 är en (gammal) standard för seriell kommunikation mellan en sändare och en mottagare. Vanligast är att kommunikationen pågår åt båda hållen samtidigt, så kallad full duplex. En krets som klarar detta brukar kallas UART (Universal Asynchronous Receiver Transmitter). I vårt fall ska endast sändning från datorn till FPGA-kortet implementeras. Dessutom nöjer vi oss med att skicka siffror, som kan visas på på displayen. FPGA-kortet är utrustat med en FTDI-krets (Googla på detta ord), vilket innebär att en USB-kabel kan användas. De seriella signalerna rx (receive) och tx (transmit) är endast tillgängliga inuti FPGA-kretsen, se figur 1. RS232 är en asynkron och långsam överföringsmetod. Tecken skickas ASCIIkodade med minst signifikant bit först. Tecknet föregås av en startbit (0:a) och avslutas med en stoppbit (1:a), se figur 2. Varje tecken är således 10 bitar långt. I denna laboration används hastigheten 115200 bit/s. Detta innebär att varje bit är 8, 68 $\mu$ s lång, eller med 100 MHz klocka 868 klockpulser.

#### 2.2 Partitionering

Ett blockschema med tillhörande signalschema för vår UART visas i figur 3. Klockfrekvensen är 100 MHz. Konstruktionen är indelad i följande block:

- *Synkroniseringsvippor*. Förändringarna på insignalen ska komma i takt med vår klocka.
- Styrenhet. Denna producerar två styrsignaler, båda enpulsade:
  - Skiftpulsen sp, som kommer mitt i (ungefär) varje bit.
  - Laddpulsen lp, som kommer efter den sista skiftpulsen.
- Skiftregister. De 10 bitarna i varje siffra skiftas in i skiftregistret.
- Register för 4 siffror. Laddas av laddpulsen, samtidigt räknas räknaren upp.

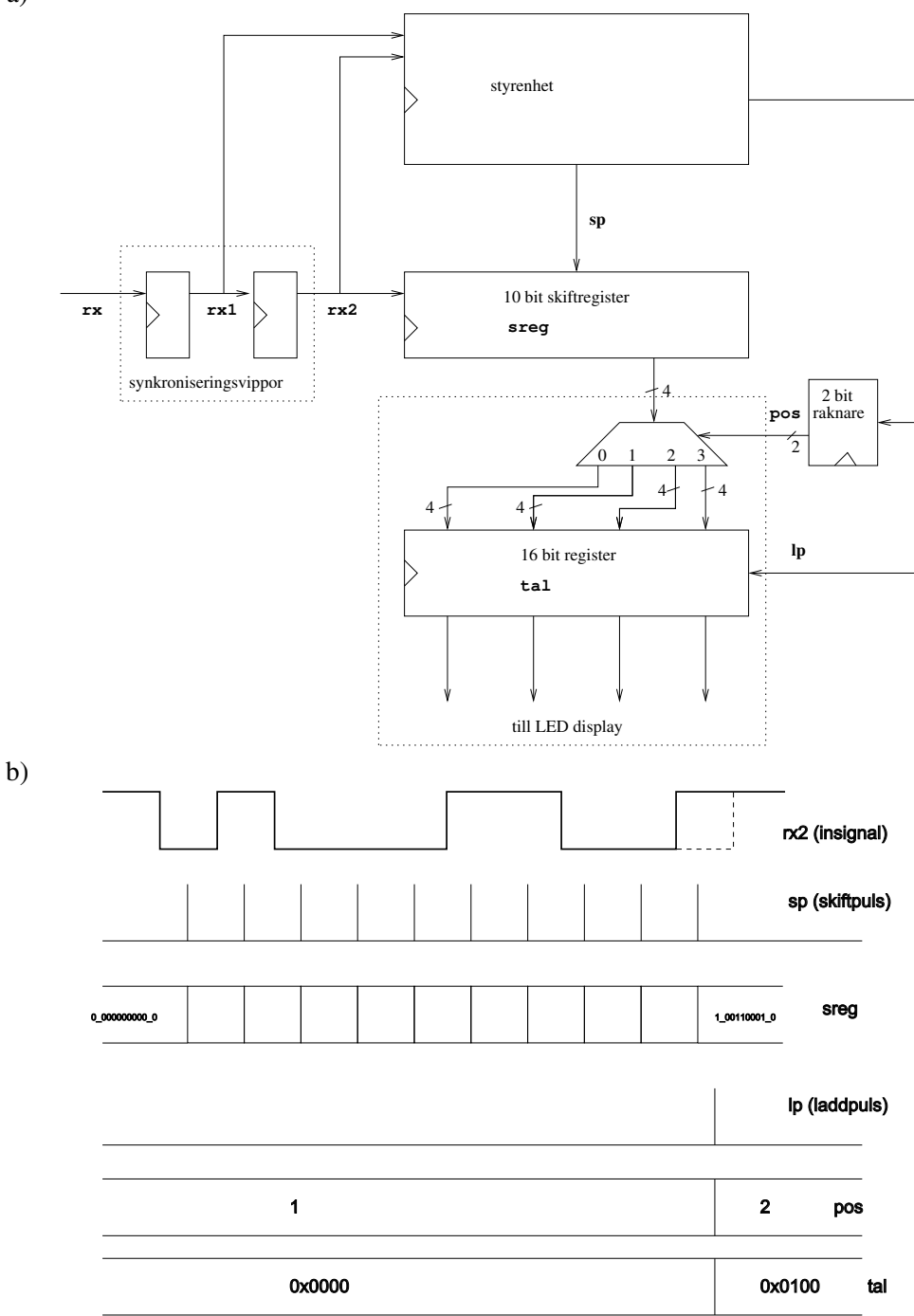

Figur 3: a) Blockschema. b) Signalschema. Siffran 1 tas emot och skrivs in i position 1 i displayen.

a)

#### 2.3 Goda råd om VHDL

#### 2.3.1 Klockade processer

Nästan precis så här måste alla klockade processer se ut. Vi rekommenderar att du helt enkelt använder denna kodsnutt som mall. Rad 1 och rad 2 ska se ut som nedan. Rad 3 bör vara med. Signalen clk har frekvensen 100 MHz. Du får inte klocka på något annat än clk.

```
process(clk) begin
  if rising_edge(clk) then
    if rst='1' then
        <init>
    elsif <villkor> then
        <gör något>
    else
        <gör något annat>
    end if;
  end if;
end process;
```

### **3** Uppgifter

#### 3.1 Hemuppgift - Kodning

Börja med att ladda ner lab-skelettet lab\_uart.tgz från hemsidan. Packa upp med tar xzvf lab\_uart.tgz.

Översätt blockschemat i figur 3 till VHDL-kod. Använd samma signalnamn som i figuren 3. Innan du går vidare ska laborationsassistenten godkänna koden. Kod, som inte är tillräckligt lättläst riskerar att bli underkänd.

#### 3.1.1 Lättläst kod

För att blockschemat i figur 3 ska vara ett naturligt steg i konstruktionen, ska blockschemat och signalschemat översättas till VHDL-kod med samma struktur. Översätt alltså enligt följande:

- Synkroniseringsvippor. 1 process.
- Styrenhet. 1 eller 2 processer.
- Skiftregister. 1 process.
- 16 bit register + demultiplexer. 1 process.
- 2 bit räknare. 1 process.

#### **3.2 Uppgift - Simulering**

Simulera konstruktionen genom att köra kommandot:

make lab.sim

Glöm inte heller bort module add TSEA83. Högerklicka på lab\_tb uppe till vänster i ModelSim-fönstret och välj Add->To Wave->All Items in design. Ett wave-fönster hoppar nu upp. Skriv sedan run 500 us i ModelSimfönstret.

Testbänken, som körs är lab\_tb.vhd. Ta reda på vad testbänken gör! Du ska nu kunna se samma signaler som i figuren 3.

Innan du går vidare ska laborationsassistenten godkänna simuleringen.

#### 3.3 Uppgift - Demonstration

Gör en bit-fil för konstruktionen genom att köra kommandot:

make lab.bitgen

Nu kan du programmera FPGA-n med

make lab.prog

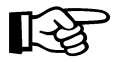

[-<del>`</del>

[-2

Starta terminalprogrammet gtkterm och konfigurera enligt följande:

| parameter    | värde        |
|--------------|--------------|
| Port         | /dev/ttyUSB0 |
| Baud Rate    | 115200       |
| Parity       | None         |
| Bits         | 8            |
| Stopbits     | 1            |
| Flow control | none         |

Det ska nu gå att skriva siffror efter varandra på displayen.

## Referenser

| [1] | Ragnemalm,Seger:           | Digital        | konstruktion | TSEA43, |
|-----|----------------------------|----------------|--------------|---------|
|     | http://www.da.isy.liu.se/c | courses/tsea83 |              |         |

#### A User Constraint file

Innehåll i filen lab.ucf:

```
****
# Define Device, Package, And Speed Grade
***
CONFIG PART = xc6slx16-3-csq324;
****
# clk, rst
***
##Clock signal
Net "clk" LOC=V10 | IOSTANDARD=LVCMOS33;
Net "clk" TNM_NET = sys_clk_pin;
TIMESPEC TS_sys_clk_pin = PERIOD sys_clk_pin 100000 kHz;
Net "rst" LOC = B8 | IOSTANDARD = LVCMOS33;
****
# Multiplexed display
                              #
## 7 segment display
Net "seg<7>" LOC = M13 | IOSTANDARD = LVCMOS33;
Net "seq<6>" LOC = T17 | IOSTANDARD = LVCMOS33;
Net "seq<5>" LOC = T18 | IOSTANDARD = LVCMOS33;
Net "seq<4>" LOC = U17 | IOSTANDARD = LVCMOS33;
Net "seq<3>" LOC = U18 | IOSTANDARD = LVCMOS33;
Net "seq<2>" LOC = M14 | IOSTANDARD = LVCMOS33;
Net "seg<1>" LOC = N14 | IOSTANDARD = LVCMOS33;
Net "seq<0>" LOC = L14 | IOSTANDARD = LVCMOS33;
Net "an<0>" LOC = N16 | IOSTANDARD = LVCMOS33;
Net "an<1>" LOC = N15 | IOSTANDARD = LVCMOS33;
Net "an<2>" LOC = P18 | IOSTANDARD = LVCMOS33;
Net "an<3>" LOC = P17 | IOSTANDARD = LVCMOS33;
## Usb-RS232 interface
Net "rx" LOC = N17 | IOSTANDARD=LVCMOS33;
```